previous Home next

# **3.11.09 Item Administration**

Projectile offers optionally the possibility to administer foreign services or items and to bill this project-related. Assigning the foreign services or items to the project, can be performed in the document type item sheet.

When creating a new item or external service, various field are automatically pre-populated. In the standard version of Projectile the following fields are pre-populated:

• **Item:** Pre-defined with a consecutive number.

| Item SQL-Server SQL-S                              |                    |  |
|----------------------------------------------------|--------------------|--|
| 📄 🥁 🎂 🏐 Document 🕶 Edit 💌 View 💌 Back references 💌 |                    |  |
| Master data Details Misc                           |                    |  |
| Item                                               | SQL-Server         |  |
| Name                                               | SQL-Server         |  |
| ShortName                                          | SQL-S              |  |
| Description                                        | MS SQL-Server 2000 |  |
| GoodsGroup                                         | 1 Projectile       |  |
| Unit                                               | Pieces 💌           |  |
| Purchase price                                     | 1.995,00 EUR       |  |
| Selling price                                      | 2.300,00 EUR       |  |
| Supplier                                           | V DQ®X             |  |
| Commission rate                                    | 96                 |  |
| DeliveryTime                                       | d                  |  |
| Prices                                             | No entries 🔻       |  |

#### Required fields: Item, Name

### **Characteristics:**

• The description of the item or external service is used from the field short name and name (long text).

- The category of the item can be used to classify the item or service.
- The purchase price which should be entered for the own products are internal cost accounting, the product costs or development costs. As a rough rule of thumb, the total development costs are divided through the planned sales volumn.
- The suggested retail price of the external services should be entered as the selling price without any deductions. This selling price is pre-defined in the document type item sheet and can then be modified.
- In the field "Stock" the stock of the item can be entered. When assigning the article to a project, the extracted quantity of the article is considered and automatically recorded from the stock.
- In the field Min. stock the smallest quantity of the item which must be available is entered.

#### Note:

External services can be administered using purchase/foreign invoice. This approach is recommended even if the cash flow (incoming payments and - outgoing payments) should be defined through Projectile.

Fremdleistungen können auch mit Hilfe der Fremdrechnung verwaltet werden. Diese Vorgehensweise ist sogar zu empfehlen, wenn die Zahlungsströme (Zahlungseingänge und -ausgänge) über Projectile abgebildet werden sollen.

Die selbe Fremdleistung sollte entweder über die Fremdleistung oder die Fremdrechnung definiert werden, damit die Kosten nicht doppelt im System definiert sind.

## **Definition von neuen Fremdleistungen**

Um eine neue Fremdleistung zu definieren, wird die Funktionalität "Neues Dokument" mit dem Dokumenttyp "Fremdleistung" verwendet.

| Anlegen       |   |         |  |
|---------------|---|---------|--|
| Fremdleistung | • | Anlegen |  |

Nach Betätigung der Aktion wird ein neues Dokument erzeugt.

| X 🕹 3 ?        | 📕 📐 🗋 Fremdleistung 1 💽 Đ |
|----------------|---------------------------|
|                | t: 赺 🗗 📮 🗸                |
| Fremdleistung  | 1                         |
| Bezeichnung    |                           |
| Gruppe         |                           |
| Unit           |                           |
| Einkaufspreis  | EUR                       |
| Verkaufspreis  | EUR                       |
| Lagerbestand   | Stk                       |
| Mindestbestand | Stk                       |
| Garantie       | m                         |
| Lieferant      |                           |
| Bemerkung      |                           |

Wenn alle Informationen eingegeben sind, wird das Dokument mit **a** gespeichert. Im Beispiel ist eine neue Fremdleistung "QM-Modul" angelegt worden. Diese "Fremdleistung" basiert auf einer Eigenentwicklung, die je Stück für EUR 2.200,00 verkauft werden sollen. Der interne Preis/Einkaufspreis ist hier ein kalkulatorischer Satz aus der Produktentwicklung.

| -                              |                                          |  |  |
|--------------------------------|------------------------------------------|--|--|
| 🗙 🙆 🔒 ?                        | 📕 📐 🔹 🗋 Fremdleistung QM-Modul 🔽 Đ       |  |  |
|                                | t: 🎽 🗇 💕 😂 🗸 🗘                           |  |  |
| Fremdl Dokument speichern Ddul |                                          |  |  |
| Bezeichnung                    | Optionales QM-Modul für Projectile       |  |  |
| Gruppe                         | Lizenzen                                 |  |  |
| Unit                           | Stunden                                  |  |  |
| Einkaufspreis                  | 1.200,00 EUR                             |  |  |
| Verkaufspreis                  | 2.200,00 EUR                             |  |  |
| Lagerbestand                   | Stk                                      |  |  |
| Mindestbestand                 | Stk                                      |  |  |
| Garantie                       | 24 m                                     |  |  |
| Lieferant                      | Information Desire Software GmbH 🗾 🖹 🖎 🗵 |  |  |
| Bemerkung                      |                                          |  |  |

#### From:

https://infodesire.net/dokuwiki/ - Projectile-Online-Handbuch

Permanent link: https://infodesire.net/dokuwiki/doku.php?id=en:handbuch:kapitel\_3:3.11.09\_artikelverwaltung&rev=1259588181

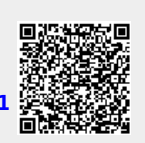

Last update: 2019/10/25 14:09